### Dell Mobile Adapter Speakerphone MH3021P

**User Guide** 

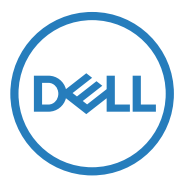

Regulatory Model: MH3021Pu

## Notes, cautions, and warnings

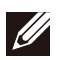

NOTE: A NOTE indicates important information that helps you make better use of your computer.

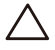

CAUTION: A CAUTION indicates either potential damage to hardware or loss of data and tells you how to avoid the problem

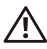

WARNING: A WARNING indicates a potential for property damage, personal injury, or death.

© 2020 Dell Inc. or its subsidiaries. All rights reserved. Dell, EMC, and other trademarks are trademarks of Dell Inc. or its subsidiaries. Other trademarks may be trademarks of their respective owners.

2020-07

Rev. A00-1

# Contents

| What's in the box                      | 4  |
|----------------------------------------|----|
| Features                               | 5  |
| Front view                             | 5  |
| Back view                              | 5  |
| Using your Mobile Adapter Speakerphone | 6  |
| Troubleshooting                        | 14 |
| Specifications                         | 18 |
| Statutory information                  | 19 |
| Warranty                               | 19 |

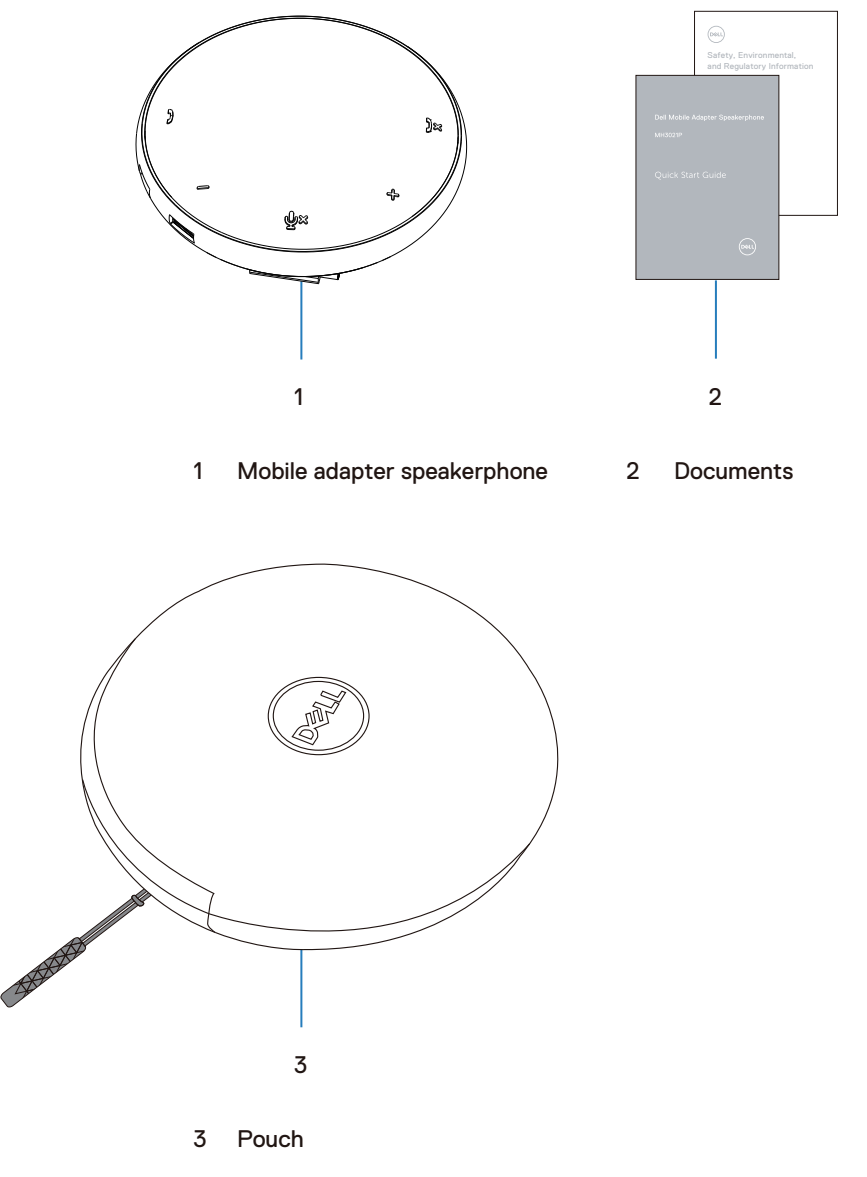

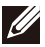

### Features

### Front view

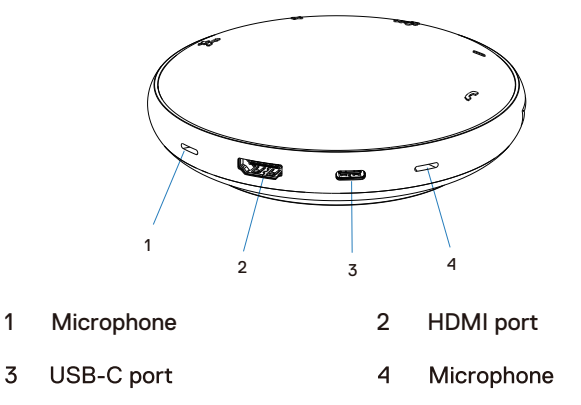

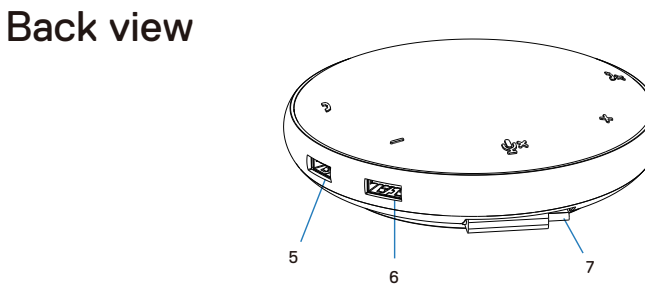

- 5 USB-A port 6 USB-A port
- 7 USB-C cable

# Using your Mobile Adapter Speakerphone

1. Locate the USB-C cable at the bottom of your MH3021P. Release the USB-C cable manually.

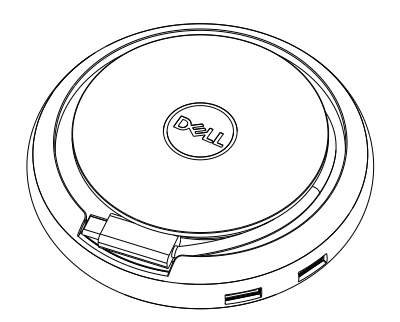

 Connect the USB-C cable of your MH3021P to the Thunderbolt or USB-C(DisplayPort Alt Mode) port on your computer. Below image shows HDMI monitor and other devices connected to MH3021P without external power source to MH3021P.

### Without Power Delivery

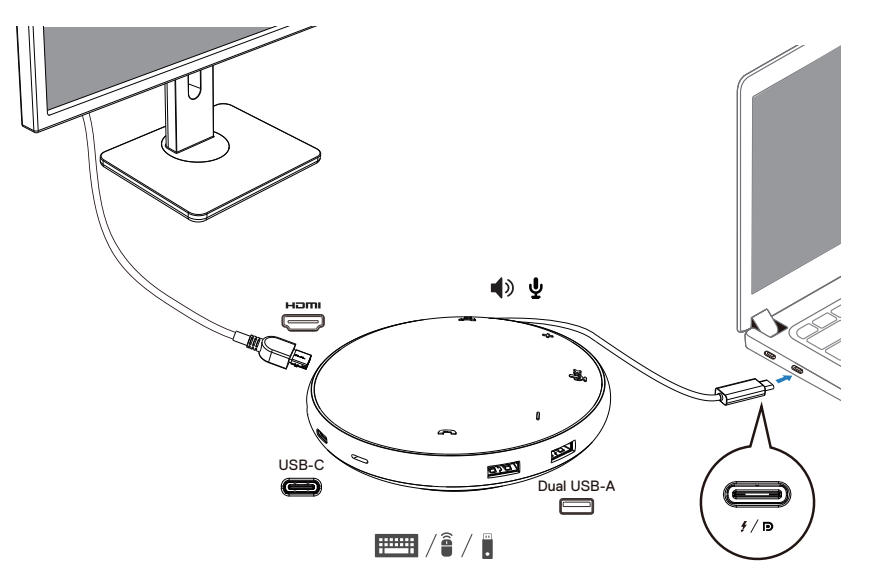

3. MH3021P supports power delivery up to 90W when connected to the Thunderbolt or USB-C (Display Port Alt Mode) port of your PC. Power source can be supplied by the USB-C power adapter or USB-C monitor that support charging feature. Below two images show MH3021P connected to an external power source via USB-C power adapter or USB-C monitor.

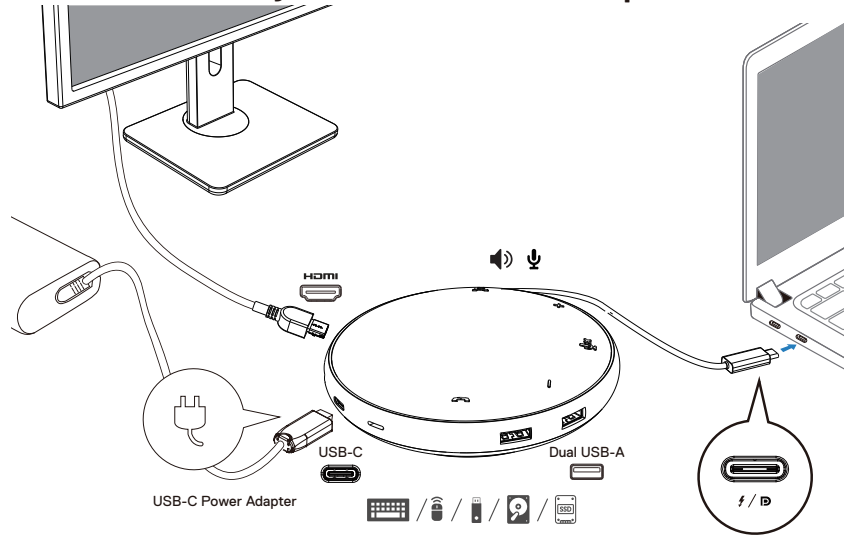

### With Power Delivery Via USB-C Power Adapter

With Power Delivery Via USB-C Monitor

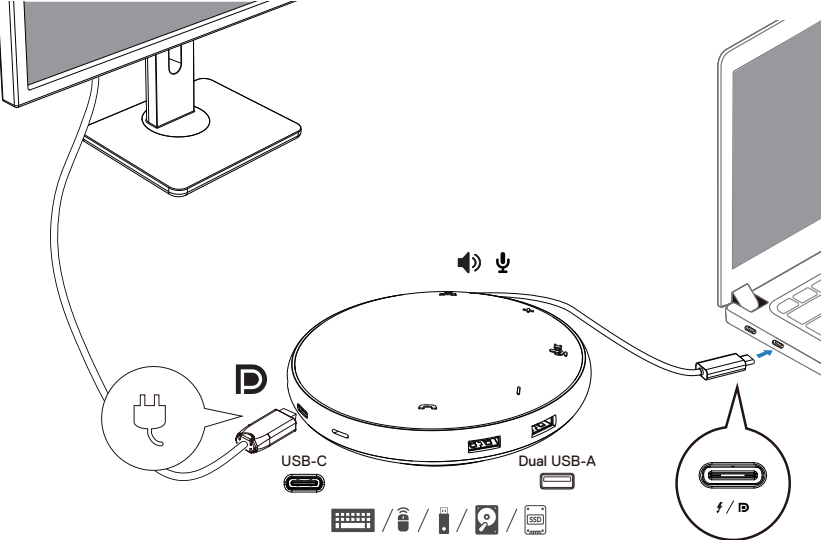

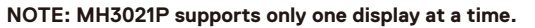

Ű

4. MH3021P has the Speakerphone and Microphone, you can use it for communication after connecting your mobile adapter with the notebook.

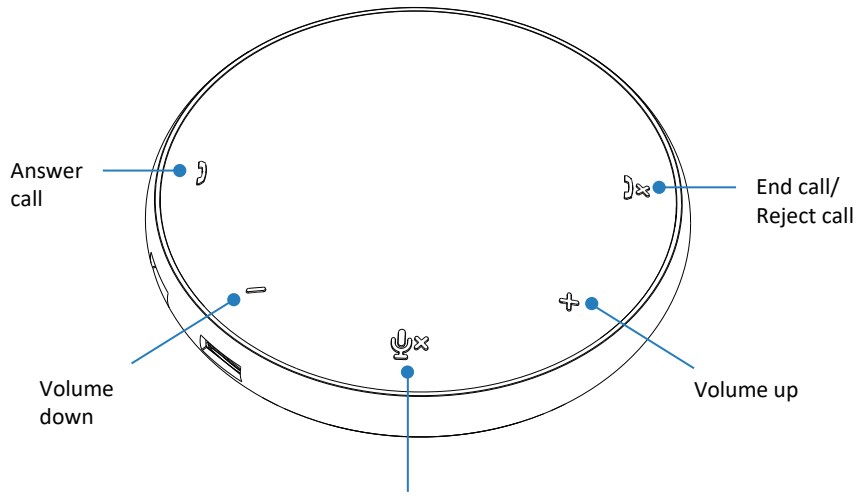

Microphone Mute/Unmute

| )  | Answer call            | Tap the Answer call button        |  |
|----|------------------------|-----------------------------------|--|
| )× | End call/Reject call   | Tap the End/reject call<br>button |  |
| +  | Speaker volume up      | Tap the volume up button          |  |
| -  | Speaker volume down    | Tap the volume down button        |  |
| Ф× | Mute/Unmute microphone | Tap the Mute microphone button    |  |

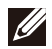

NOTE: MH3021P buttons work well with Skype for Business and Zoom.

- 5. Operation behavior in Skype for Business / Zoom
  - Answering Skype for Business / Zoom calls:
  - (1) Press the Call pick-up button to answer the call.

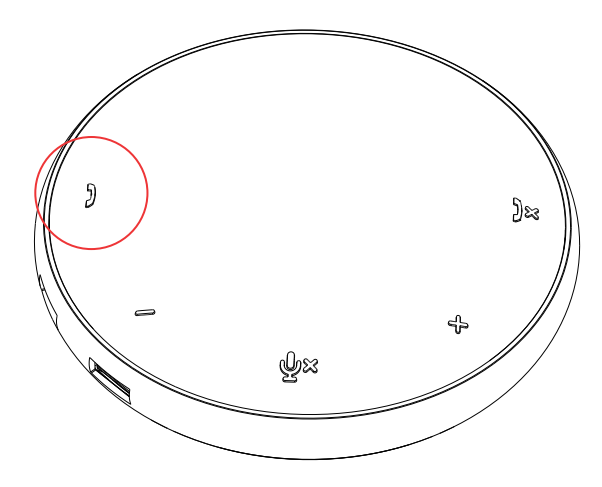

- Making Skype for Business calls
- (1) Press the Call pick-up button to bring Skype for Business on the main screen.
- (2) Initiate a call through the Skype for Business application on your computer.

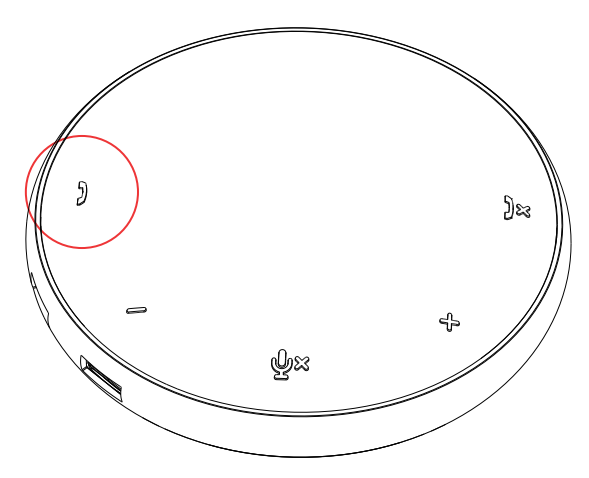

Making Zoom calls

(1) Initiate the call via the Zoom app.

- Adjusting the volume
- (1) Press the Volume up button to increase the volume. An audio prompt tone can be heard when press Volume up button.
- (2) Press the Volume down button to decrease the volume. An audio prompt tone can be heard when press Volume down button.

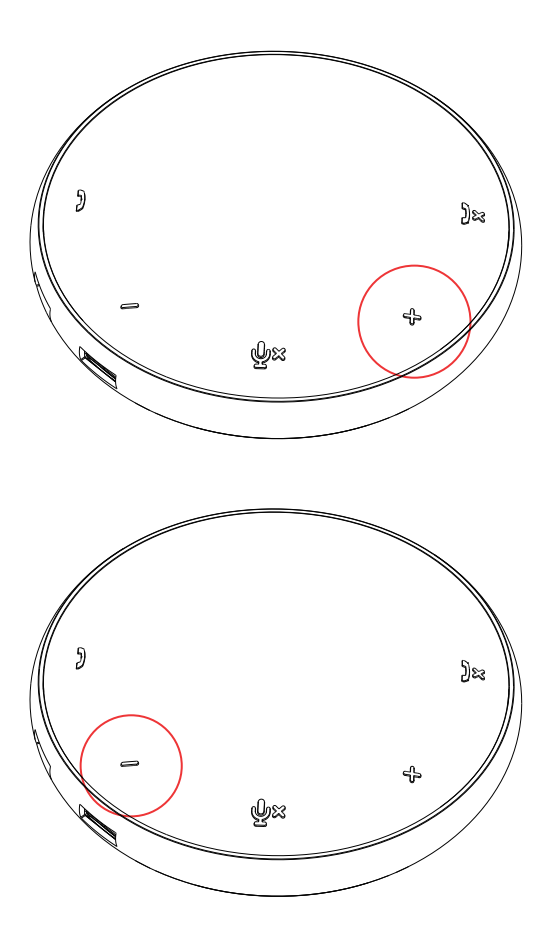

- 6. Operation behavior on Button and LED
- When powered up, top center LED will light up in white.

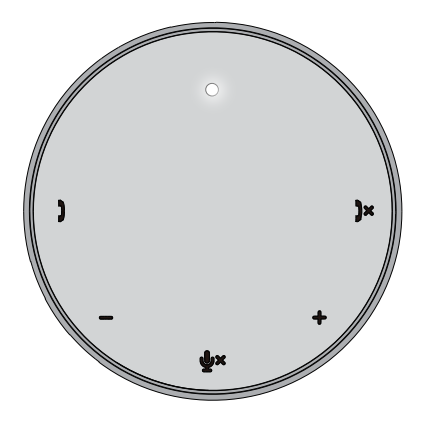

 Incoming call: During incoming call, call pickup LED will blink in green, Call reject LED will blink in red.

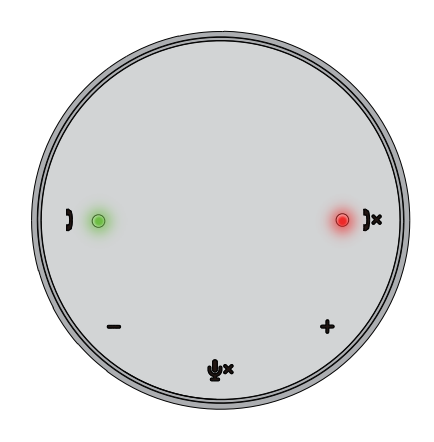

• During call: Top center LED will change to green.

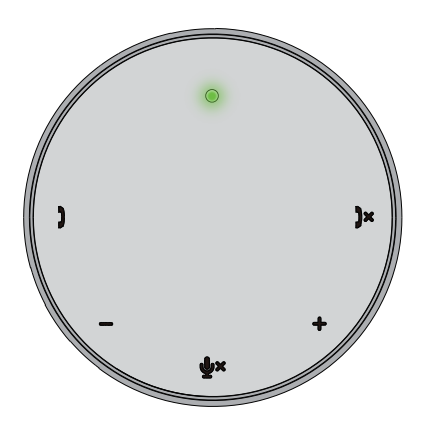

• Microphone muted When microphone is muted, all LEDs will light up in red and stay red until microphone is unmuted.

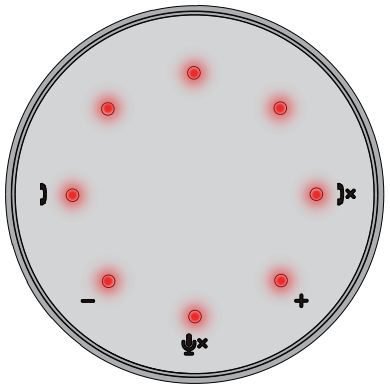

#### • Adjusting volume:

When adjusting volume, the ring of LEDs will temporarily light up in white to indicate volume level. When volume up is pressed, LED will light up in clockwise direction. When volume down is pressed, LED will go off in anti-clockwise direction.

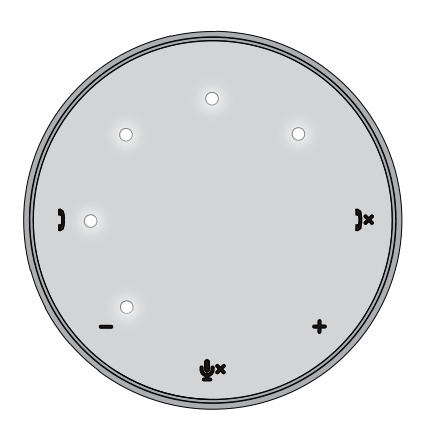

• Hanging up a call:

When a call ends, center top LED will return from green to white.

For Zoom, press "Leave Meeting" from the app.

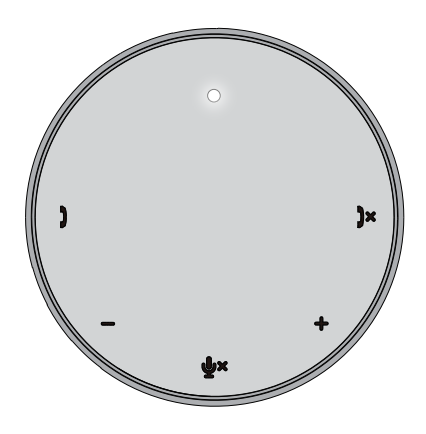

#### 7. Connect peripherals to MH3021P

The mobile adapter can support only one video output connection at a time, on a firstcome, first-served basis.

When two video ports are plugged at the same time, the priority will be given to HDMI video port.

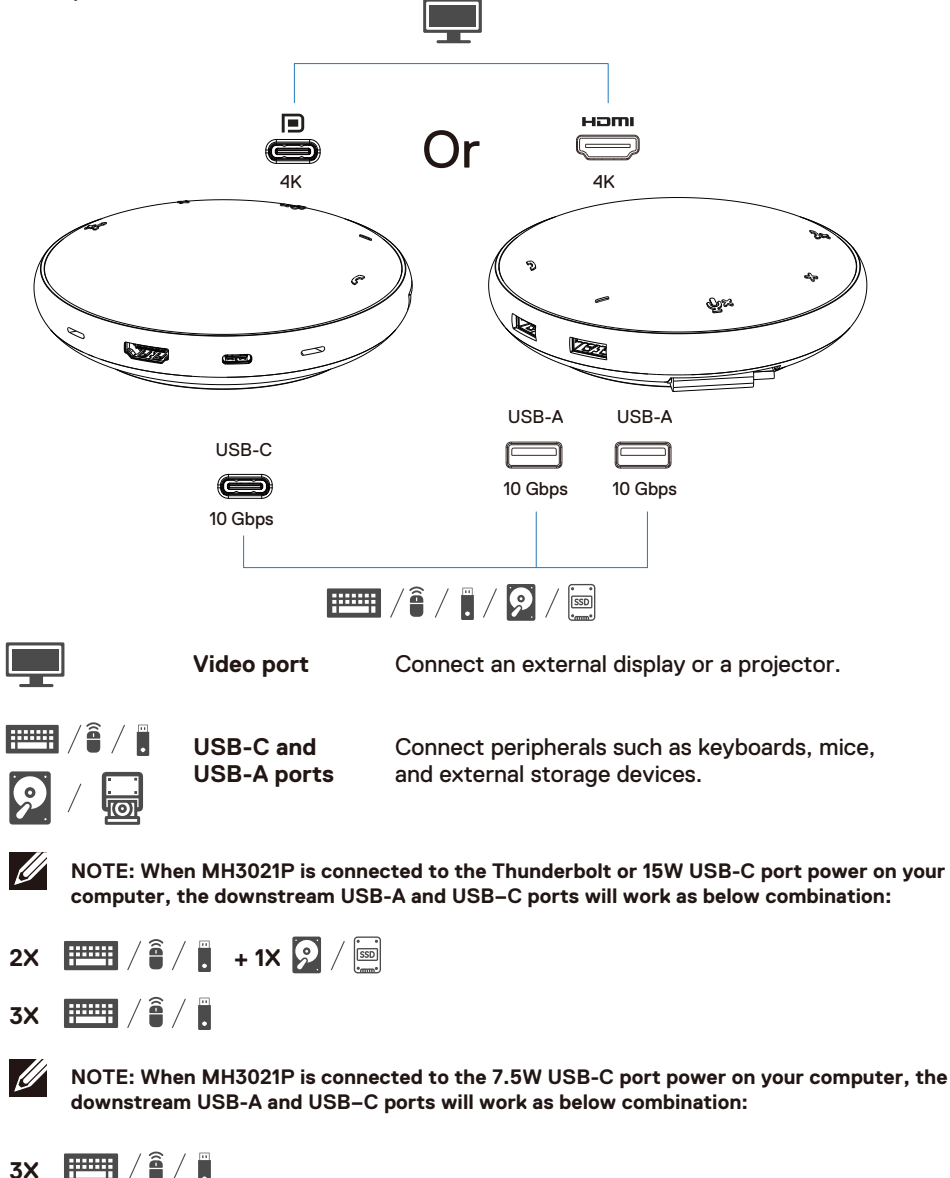

## Troubleshooting

| Problems                        | Possible solutions                                                                                               |
|---------------------------------|----------------------------------------------------------------------------------------------------|
| MH3021P is not working on the   | MH3021P is compatible only with the USB-C port on your computer. Thunderbolt port or USB-C                       |
| USB-A port on your computer     | (DisplayPort Alt Mode) port.                                                                                     |
|                                 |                                                                                                    |
| Multiple displays are not       | The MH3021P supports single display out. You can only connect a peripheral to the HDMI port, or                  |
| working                         | USB-C monitor at a time.                                                                                         |
| Not able to utilize all the USB | If you connect MH3021P to a Thunderbolt or 15 W USB-C (DisplayPort Alt Mode) port on your                        |
| ports at the same time when     | computer, you can use one video output, speakerphone, and the low powered USB devices like:                      |
| MH3021P is connected to         | mice, presentation clicker or RF dongle, and possibly the external hard disk drive.                              |
| notebook without external       | If you connect MH3021P to a 7.5 W USB-C (DisplayPort Alt Mode) port on your computer, you                        |
| power source                    | can use one video out along with low powered devices like presentation clicker/RF dongle.                        |
|                                 |                                                                                                    |
| Unable to read and write to an  | <ul> <li>Some external SSD/HDD/Optical drives require higher power than what your MH3021P can</li> </ul>         |
| external SSD/HDD and optical    | support.                                                                                                    |
| (CD/DVD/Blu-ray) drive when     | <ul> <li>It is recommended that you connect external SSD/HDD/Optical drive to your computer directly.</li> </ul> |
| connected to MH3021P            |                                                                                                    |
|                                 |                                                                                                    |
| Power Surge message pops up     | <ul> <li>The peripheral you connected to MH3021P needs more power.</li> </ul>                                    |
| "Unknown USB Device needs       | Disconnect other peripherals connected to MH3021P.                                                               |
| more power than the port can    | For high-power consumption peripherals, it is recommended to connect the peripheral to your                      |
| supply" when connecting a       | computer directly.                                                                                               |
| peripheral to the MH3021P       | <ul> <li>All devices that are connected to the USB-A / USB-C port of MH3021P will be disconnected</li> </ul>     |
|                                 | automatically when the power surge message pops up. You can remove the last connected USB                        |
|                                 | device.                                                                                                    |
| Resolution on the monitor is    | <ul> <li>Check to ensure the monitor is capable to support 4K60Hz.</li> </ul>                                    |
| lower than 4K 60 Hz when        | • The 4K resolution at 60 Hz is supported on computers that have DisplayPort 1.3 or later (HBR3)                 |
| connected to the HDMI or Type-  | with a display that is capable of 4K resolution at 60 Hz. On computers that                                      |
| C port of MH3021P               | support below DisplayPort 1.3, the maximum resolution supported is 4K at 30 Hz.                                  |
| MH3021P is not charging your    | MH3021P supports 90W max Power Delivery. The minimal power requirement for charging is                           |
| computer through the USB-C      | platform dependent.                                                                                              |
| port                            | $\cdot$ MH3021P reserves 15W, so your system gets 15W less from the power source. You may observe                |
| l see a yellow bang icon on     | a slow charging message/icon because of this.                                                                    |
| the battery status icon         | Recommended to use higher rating power adapter for optimal charging.                                             |
| No video on the monitor         | MH3021P only support single monitor.                                                                             |
| attached to MH3021P             | Check the video connection cables.                                                                               |
|                                 | Disconnect the peripheral from MH3021P, wait for 10 seconds then connect the peripheral.                         |
| Video / Audio performance       | Check/update system BIOS, graphic driver and audio driver for newer version.                                     |
| issues                          | Check/update system Thunderbolt firmware and driver for newer version.                                           |
| Update your system's BIOS and   | Please update your system's BIOS, graphics and drivers from                                                      |
| MH3021P firmware                | https://www.dell.com/support/drivers                                                                             |
|                                 | Please update you MH3021P FW from                                                                                |
|                                 | https://www.dell.com/support/drivers                                                                             |
|                                 | Need to connect MH3021P to your computer before update FW.                                                       |
| Dell Display Manager (DDM) is   | Check/Update system BIOS / Graphic driver and install Dell Display Manager (DDM) Monitor                         |
| not working                     | application.                                                                                                    |
|                                 | nubs://www.den.com/subbon/nome/drivers/driversdetans//drivend=0.wG/w_r                                           |

| MH3021P button behavior on       | MH3021P buttons                                                                                                    | work well with                                       | n Skype for Bus                  | siness and Zoon            | n.              |                    |
|----------------------------------|----------------------------------------------------------------------------------------------------|------------------------------------------------------|----------------------------------|----------------------------|-----------------|--------------------|
| some popular communication       | <ul> <li>Other communication</li> </ul>                                                                              | ation SW, you c                                      | an access call                   | controls via co            | mmunication s   | oftware UI.        |
| software                         | UC platforms                                                                                                    | Mute/ Unmute                                         | Call Accept                      | Call End/Reject            | Volume Up       | Volume Down        |
|                                  | Zoom                                                                                                    | ок                                                   | ок                               | 0К*                        | ОК              | ОК                 |
|                                  | Skype for Business                                                                                                   | ОК                                                   | ОК                               | ОК                         | ОК              | ОК                 |
|                                  | Microsoft Teams                                                                                                    | ОК                                                   | ×                                | ×                          | OK              | ОК                 |
|                                  | Google Hangouts                                                                                                    | ОК                                                   | х                                | х                          | ОК              | ОК                 |
|                                  | Cisco Webex                                                                                                    | ОК                                                   | х                                | х                          | ОК              | ОК                 |
|                                  | FaceTime                                                                                                    | ОК                                                   | ×                                | ×                          | OK              | ОК                 |
|                                  | Slack                                                                                                    | ОК                                                   | х                                | х                          | ОК              | ОК                 |
|                                  | GoToMeeting                                                                                                    | ОК                                                   | х                                | х                          | ОК              | ОК                 |
|                                  | BlueJeans                                                                                                    | ОК                                                   | х                                | х                          | ОК              | ОК                 |
|                                  | *Call end has 2 diff<br>1. Reject/Decline c<br>2. End an ongoing c                                                   | erent states<br>all - Can be doi<br>call - Can be do | ne via End Call<br>ne ONLY via Z | button on speal<br>oom App | kerphone        |                    |
| My accept call / end call button | If multiple confere                                                                                                  | ncing applicatio                                     | ons are installe                 | d in the same IT           | environment     | or installed and   |
| does not work on MH3021P for     | used on same PC, you may not be able to accept / end call by MH3021P. Recommend to answer                            |                                                      |                                  |                            |                 |                    |
| Zoom Possible Solution           | incoming call /reject call by application's interface.                                                               |                                                      |                                  |                            |                 |                    |
| Video on the attached            | Check the video connection cables.                                                                                   |                                                      |                                  |                            |                 |                    |
| monitor is distorted or          | <ul> <li>Check and update the video resolution under Settings &gt; Display &gt; Display resolution</li> </ul>        |                                                      |                                  |                            |                 |                    |
|                                  | Observe the entities under Octoberge Displayer Multiple displayer                                                    |                                                      |                                  |                            |                 |                    |
| monitor is not displayed in      | <ul> <li>Change the setting under Settings &gt; Display &gt; Multiple displays</li> </ul>                            |                                                      |                                  |                            |                 |                    |
| extended mode                    | <ul> <li>Switch modes by pressing the Windows Key III + P.</li> </ul>                                                |                                                      |                                  |                            |                 |                    |
| The Echo can be heard during     | <ul> <li>MH3021P has the Echo cancellation feature, it will help the user at the other end of the call to</li> </ul> |                                                      |                                  |                            |                 |                    |
| the call                         | reduce the echo.                                                                                                    |                                                      |                                  |                            |                 |                    |
|                                  | <ul> <li>If you hear echo in</li> </ul>                                                                              | n your device, i                                     | t may be due t                   | o the other end            | user's device.  | Their device       |
|                                  | may be worse in th                                                                                                   | e Echo Cancell                                       | ation function.                  |                            |                 |                    |
| Speaker has no sound output      | • After connecting, go to the audio sound settings for your computer and select the MH3021P as                       |                                                      |                                  |                            |                 |                    |
| from MH3021P                     | the playback devic                                                                                                   | e.<br>is somesting t                                 |                                  | uvo otlu i                 |                 |                    |
|                                  | Check II MH3021     Ensure that MH30                                                                                 | 18 connecting t                                      | o computer co                    | rrecuy.                    |                 |                    |
|                                  |                                                                                                    |                                                      | not set to 0 %.                  |                            |                 |                    |
| Microphone does not function     | <ul> <li>After connecting,</li> </ul>                                                                                | go to the soun                                       | d settings for y                 | our computer a             | nd select the [ | Dell MH3021 as the |
| on MH3021P                       | recording device.                                                                                                    | -                                                    | •                                |                            |                 |                    |
| Can't make the phone call or     | MH3021P answer call and end/reject call buttons only support "Skype for Business" and "Zoom                          |                                                      |                                  |                            |                 |                    |
| pick the incoming call in device | ". You can operate the answer or end/reject call via communication software UI.                                      |                                                      |                                  |                            |                 |                    |
| button via Line, WhatsApp and    |                                                                                                    |                                                      |                                  |                            |                 |                    |
| Wechat?                          |                                                                                                    |                                                      |                                  |                            |                 |                    |
| Abnormal sound                   | Clear any obstructions between MH3021P and the user.                                                                 |                                                      |                                  |                            |                 |                    |
|                                  | Ke-plug Dell MH3                                                                                                    | UZIP with your                                       | computer aga                     | in.                        |                 |                    |
| VOIUTTE IS LOO IOW               | Turn the volume *                                                                                                    | a a bigbor love                                      | IVITIOUZ IF and                  | une user.                  | ttop or by com  | munication         |
|                                  | software                                                                                                    | o a nigher leve                                      | i by pressing th                 | e volume up bu             | CON OF DY CON   | munication         |
|                                  | Press volume set                                                                                                    | ting on window                                       | s and increase                   | the volume                 |                 |                    |
|                                  |                                                                                                    |                                                      | 5 4.14 1101 6436                 | and volume.                |                 |                    |

| Skype for Business show "This call is on hold" | During the call by Sky<br>in some operation condit<br>discharge or other unexp<br>"This call in on hold." to a<br>continue the call.     This call is on hold. | pe for Business. The call may be on hold<br>ions(press any button, connect addition<br>eected behaviors), the skype for busines<br>ask you if want to resume the call. You c | (not disconnect)<br>al audio device,Electro-Static<br>s may show the message<br>an press "Resume Call" icon to |
|------------------------------------------------|----------------------------------------------------------------------------------------------------|----------------------------------------------------------------------------------------------------|----------------------------------------------------------------------------------------------------|
|                                                |                                                                                                    |                                                                                                    |                                                                                                    |
|                                                |                                                                                                    |                                                                                                    |                                                                                                    |
| Set your MH3021P as default                    | <ul> <li>You can follow steps be</li> </ul>                                                                                                    | low:                                                                                                    |                                                                                                    |
| sound device in Windows 10                     | 1. Open Settings.                                                                                                    |                                                                                                    |                                                                                                    |
|                                                | 2. Go to System - Sound                                                                                                    |                                                                                                    |                                                                                                    |
|                                                | a Set output device                                                                                                    | e required device in the drop down list Cl                                                                                                    | hoose your output device.                                                                                      |
|                                                | Settings                                                                                                    |                                                                                                    | - • ×                                                                                                    |
|                                                | A Hama                                                                                                    | Sound                                                                                                    |                                                                                                    |
|                                                | Eind a setting                                                                                                    | Output                                                                                                    | Related Settings                                                                                               |
|                                                | Sustan                                                                                                    | Choose your output device                                                                                                    | Bluetooth and other devices                                                                                    |
|                                                | system                                                                                                    | Echo Cancelling Speakerphone (Dell \vee                                                                                                    | Sound Control Panel                                                                                            |
|                                                | Display                                                                                                    | Certain apps may be set up to use different sound devices than the one<br>selected here. Customize app volumes and devices in advanced sound                                 | Ease of Access audio settings                                                                                  |
|                                                | 40) Sound                                                                                                    | options.<br>Device properties                                                                                                    |                                                                                                    |
|                                                | Notifications & actions                                                                                                    | Master volume                                                                                                    | Have a question?                                                                                               |
|                                                | D Focus assist                                                                                                    | d0 34                                                                                                    | Setting up a microphone<br>Fixing sound problems                                                               |
|                                                | O Power & sleep                                                                                                    | A Troubleshoot                                                                                                    |                                                                                                    |
|                                                | Battery                                                                                                    | Manage sound devices                                                                                                    | Give feedback                                                                                                  |
|                                                | 🖙 Storage                                                                                                    | Input                                                                                                    |                                                                                                    |
|                                                | CR Tablet mode                                                                                                    | Choose your input device                                                                                                    |                                                                                                    |
|                                                | b. Set input device                                                                                                    |                                                                                                    |                                                                                                    |
|                                                | 命 Home                                                                                                    | Sound                                                                                                    |                                                                                                    |
|                                                | Find a setting                                                                                                    |                                                                                                    |                                                                                                    |
|                                                | System                                                                                                    | Input                                                                                                    |                                                                                                    |
|                                                | Display                                                                                                    | Choose your input dovice                                                                                                    |                                                                                                    |
|                                                | the count                                                                                                    | Certain apos may be set up to use different sound devices than the                                                                                                    |                                                                                                    |
|                                                | wy sound                                                                                                    | one selected here. Customize app volumes and devices in advanced<br>sound options.                                                                                           |                                                                                                    |
|                                                | Notifications & actions                                                                                                    | Device properties                                                                                                    |                                                                                                    |
|                                                | J Focus assist                                                                                                    | Test your microphone                                                                                                    |                                                                                                    |
|                                                | O Power & sleep                                                                                                    | Troubleshoot                                                                                                    |                                                                                                    |
|                                                | Battery                                                                                                    | Manage sound devices                                                                                                    |                                                                                                    |
|                                                | 🗢 Storage                                                                                                    |                                                                                                    |                                                                                                    |
|                                                | _                                                                                                    | Advanced sound options                                                                                                    |                                                                                                    |

| Set the Default Audio Device                                           | You can follow steps below:                                                                      |  |  |  |
|------------------------------------------------------------------------|--------------------------------------------------------------------------------------------------|--|--|--|
| with the Sound flyout                                                  | <ol> <li>Click on the sound volume icon in the system tray.</li> </ol>                           |  |  |  |
|                                                                        | 2. Click on the up arrow in the sound flyout.                                                    |  |  |  |
|                                                                        | Echo Cancelling Speakerphone (Dell MH3021P)                                                      |  |  |  |
|                                                                        |                                                                                                  |  |  |  |
|                                                                        | ( <b>1</b> )) 32                                                                                 |  |  |  |
|                                                                        | ^ // (s ≒ 4) ENG 10:38 PM                                                                        |  |  |  |
|                                                                        | 3 Choose the desired audio device from the list                                                  |  |  |  |
|                                                                        |                                                                                                  |  |  |  |
|                                                                        | Select playback device                                                                           |  |  |  |
|                                                                        | Echo Cancelling Speakerphone (Dell MH3021P)                                                      |  |  |  |
|                                                                        | Speakers/Headphones (Realtek(R) Audio)                                                           |  |  |  |
|                                                                        |                                                                                                  |  |  |  |
| Set the default audio device                                           | <ul> <li>To open the classic Sound options in Windows 10, you can follow steps below:</li> </ul> |  |  |  |
| with the classic Sound applet 1. Press Win + R to open the Run dialog. |                                                                                                  |  |  |  |
| 2. Type or copy-paste the following command:                           |                                                                                                  |  |  |  |
|                                                                        | Minsys.cpi                                                                                       |  |  |  |
|                                                                        | a Run http://winaero.com ×                                                                       |  |  |  |
|                                                                        | Type the name of a program, folder, document, or Internet                                        |  |  |  |
|                                                                        | resource, and Windows will open it for you.                                                      |  |  |  |
|                                                                        | <u>Open:</u> mmsys.cpl v                                                                         |  |  |  |
|                                                                        | OK Cancel Browse                                                                                 |  |  |  |
|                                                                        |                                                                                                  |  |  |  |
|                                                                        | 3 Press the Enter key. This will open the Sounds applet directly                                 |  |  |  |
|                                                                        |                                                                                                  |  |  |  |
|                                                                        | i sound A                                                                                        |  |  |  |
|                                                                        | Polyada Recording Sounds Communications                                                          |  |  |  |
|                                                                        | Select a payoact denice denomino mount in sectorys.                                              |  |  |  |
|                                                                        | Echo Curceling Speakerphone                                                                      |  |  |  |
|                                                                        | Speakers/Headphones                                                                              |  |  |  |
|                                                                        | Reatek(R) Audio<br>Ready                                                                         |  |  |  |
|                                                                        |                                                                                                  |  |  |  |
|                                                                        |                                                                                                  |  |  |  |
|                                                                        |                                                                                                  |  |  |  |
|                                                                        |                                                                                                  |  |  |  |
|                                                                        |                                                                                                  |  |  |  |
|                                                                        |                                                                                                  |  |  |  |
|                                                                        | Configure Set Default 👻 Properties                                                               |  |  |  |
|                                                                        | 4 Select the desired device in the list and click on the Set Default button                      |  |  |  |
|                                                                        | T. Select the desired device in the list and click on the Set Default button.                    |  |  |  |

| Specifications                                       |                                                                                                    |  |
|------------------------------------------------------|----------------------------------------------------------------------------------------------------|--|
| Upstream input                                       | USB-C with DP alt mode                                                                                                    |  |
| Downstream data ports                                | •Two USB 3.1 Gen 2 Type-A port<br>•One USB 3.1 Gen 2 Type-C port                                                                                                    |  |
| Downstream Video out ports and resolutions supported | Single video out from one of the two ports:<br>• One USB-C(DP) port<br>(3840 x 2160 max)/60 Hz<br>• One HDMI 2.0 port<br>(3840 x 2160 max)/60 Hz<br>4K/60Hz only supported on computer with HBR3 feature. |  |
| Audio                                                | •Two Built-in Omnidirectional Microphones<br>•Speaker                                                                                                    |  |
| Button and LED indication                            | • Button: Answer call, End call/Reject call, Volume up,Volume<br>down, Microphone mute<br>• LED: White, Red, Green                                                                                        |  |

| System requirements        |              |  |
|----------------------------|--------------|--|
| Supported operating system | Win10 64-bit |  |
| Operating temperature      | 0~35°C       |  |

# **Statutory information**

### Warranty

#### Limited warranty and return policies

Dell-branded products carry a 1-year limited hardware warranty. If purchased together with a Dell system, it will follow the system warranty.

#### For U.S. customers:

This purchase and your use of this product are subject to Dell's end user agreement, which you can find at **www.dell.com/terms** This document contains a binding arbitration clause.

#### For European, Middle Eastern and African customers:

Dell-branded products that are sold and used are subject to applicable national consumer legal rights, the terms of any retailer sale agreement that you have entered into (which will apply between you and the retailer) and Dell's end user contract terms.

Dell may also provide an additional hardware warranty—full details of the Dell end user contract and warranty terms can be found by going to **www.dell.com**, selecting your country from the list at the bottom of the "home" page and then clicking the "terms and conditions" link for the end user terms or the "support" link for the warranty terms.

#### For non-U.S. customers:

Dell-branded products that are sold and used are subject to applicable national consumer legal rights, the terms of any retailer sale agreement that you have entered into (which will apply between you and the retailer) and Dell's warranty terms. Dell may also provide an additional hardware warranty

—full details of Dell's warranty terms can be found by going to **www.dell.com**, selecting your country from the list at the bottom of the "home" page and then clicking the "terms and conditions" link or the "support" link for the warranty terms.

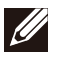

NOTE: Warranty for pouch is not covered.